## UN USEN SPOT 簡単接続マニュアル

業務用と来店客用の接続先を分けることで、 混線を避け、セキュリティ面で安全にお使いいただくことができます。

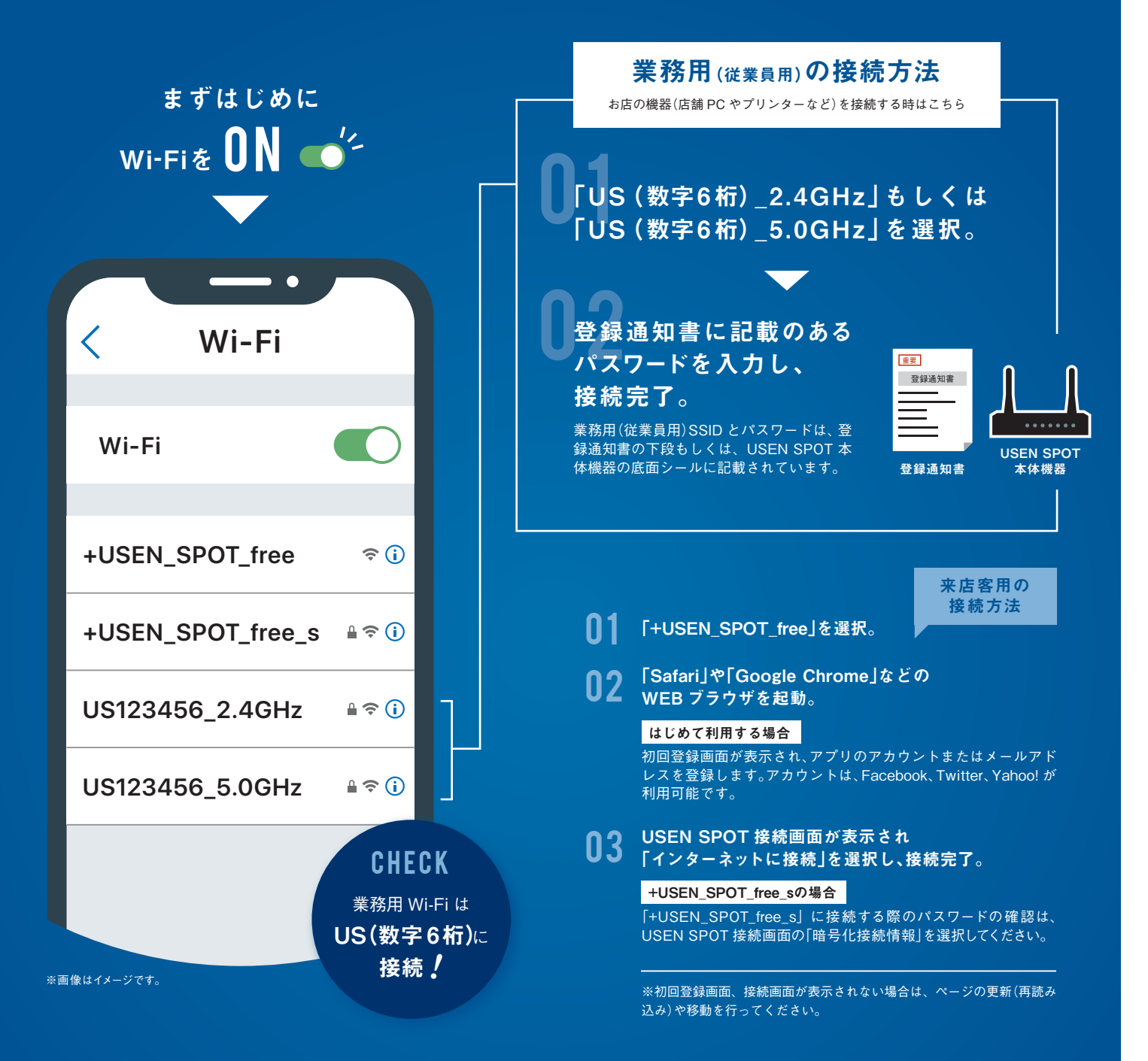

| 使用ユーザー | SSID                                     | セキュリティ     | パスワード      | 初回登録 |
|--------|------------------------------------------|------------|------------|------|
| 業務用    | <b>US●●●●●●_(2.4/5.0GHz)</b><br>※US+6桁数字 | $\bigcirc$ | $\bigcirc$ | 不要   |
| 来店客用   | +USEN_SPOT_free                          | X          | $\times$   | 必要   |
|        | +USEN_SPOT_free_s                        | $\bigcirc$ | $\bigcirc$ | 必要   |

※2.4GHzと5.0GHzは、それぞれ電波の特徴があります。繋がりやすい方に接続してください。

・2.4GHz…障害物に強いです。この帯域を利用してる電子レンジやBluetoothなどの電子機器が多いので、電波干渉が起こりやすく通信が不安定になる場合があります。 ・5.0GHz…障害物に弱いです。電波干渉が起こりにくいため安定的ですが、この帯域を利用できない端末があります。

## ②よくあるご質問

|                                                   | ✔ 確認事項                                                                              | ᇦ 解決方法                                                                                                    |  |  |
|---------------------------------------------------|-------------------------------------------------------------------------------------|----------------------------------------------------------------------------------------------------|--|--|
|                                                   | USEN SPOT 本体機器の<br>POWER ランプが消えている                                                  | AC アダプターが外れている可能性があります<br>ので、ご確認ください。                                                                                                    |  |  |
| WI-FI に按杭でさない                                     | 業務用SSID が表示されない                                                                     | AC アダプターを一度抜き、30 秒ほど経過後<br>に再度接続(再起動)してください。                                                                                                    |  |  |
|                                                   | ✔ 確認事項                                                                              | 🍟 解決方法                                                                                                    |  |  |
|                                                   | USEN SPOT 本体機器の<br>WANランプが消えている                                                     | 1 フレッツ光回線側の電源がオフの可能性<br>がありますので、オンにしてください。<br>2 WAN の差込口 に LAN ケーブルが接続                                                                                                    |  |  |
| Wi-Fi に接続できたが                                     | <br>USEN SPOT 本体機器の                                                                 | <ul> <li>         されていない可能性があります。      </li> <li>AC アダプターを一度抜き、30 秒ほど経過後     </li> </ul>                                                                                                    |  |  |
| インターネットに<br>繋がらない                                 | WANランプが点灯している                                                                       | > に再度接続(再起動)してください。                                                                                                    |  |  |
|                                                   | 業務用 Wi-Fi に接続しているが、<br>「+USEN_SPOT_free」の登録画<br>面が表示される                             | <ul> <li>ブラウザの閲覧履歴の削除と、Wi-Fi 設定<br/>画 面 で「+USEN_SPOT_free」または、</li> <li>「+USEN_SPOT_free_s」のネットワーク<br/>設定を削除した後、USEN SPOT 本体機器<br/>の AC アダプターを一度抜き、30 秒ほど経<br/>過後に再度接続(再起動)してください。</li> </ul> |  |  |
|                                                   | ✔ 確認事項                                                                              | 🍟 解決方法                                                                                                    |  |  |
| Wi-Fi に接続できたが<br>インターネットに<br>繋がらない<br>(来店客用Wi-Fi) | 「+USEN_SPOT_free」に接続し<br>ているが LINE などのアプリが使<br>えない                                  | 「+USEN_SPOT_free」接続後に、「Safari」<br>や「Google Chrome」などのブラウザを開<br>き、USEN SPOT 接続画面にてインター<br>ネットに接続してから利用してください。                                                                                  |  |  |
|                                                   | ᇦ 解決方法                                                                              |                                                                                                    |  |  |
|                                                   | 1 もしくは 2 の手順どちらかをお試しください。                                                           |                                                                                                    |  |  |
| プリンター(複合機)と                                       | 1 プリンター(複合機)もしくは PC を LAN ケーブルで USEN SPOT 本体機器に有<br>線接続してください。                      |                                                                                                    |  |  |
| PC が<br>無線接続できない                                  | 2 USEN SPOT 本体機器に市販の無線ルーターを接続し、プリンター (複合機) もし<br>くは PC を市販の無線ルーターと Wi-Fi 接続してください。  |                                                                                                    |  |  |
|                                                   | ※Wi-Fi ダイレクト機能がついているプリンター (複合機) であれば、使用できる可能性<br>があります。機能の有無や設定方法については提供元へお問合せください。 |                                                                                                    |  |  |
| 詳しいFAQはこちら                                        | お問い;                                                                                | うわせはこちら                                                                                                    |  |  |
| 」<br>ICENI な安垟サポート                                |                                                                                     | <br>120_772_712 \ <b> </b>                                                                                                    |  |  |
|                                                   |                                                                                     |                                                                                                    |  |  |

https://support.usen.com/category/show/6

USEN SPOT サポートセンター(24時間/年中無休)

**USEN SPOT**